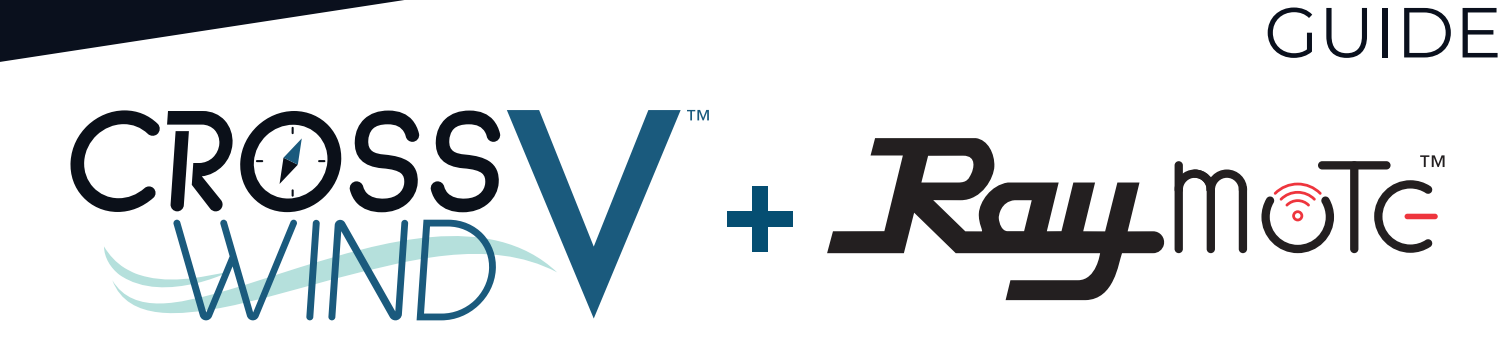

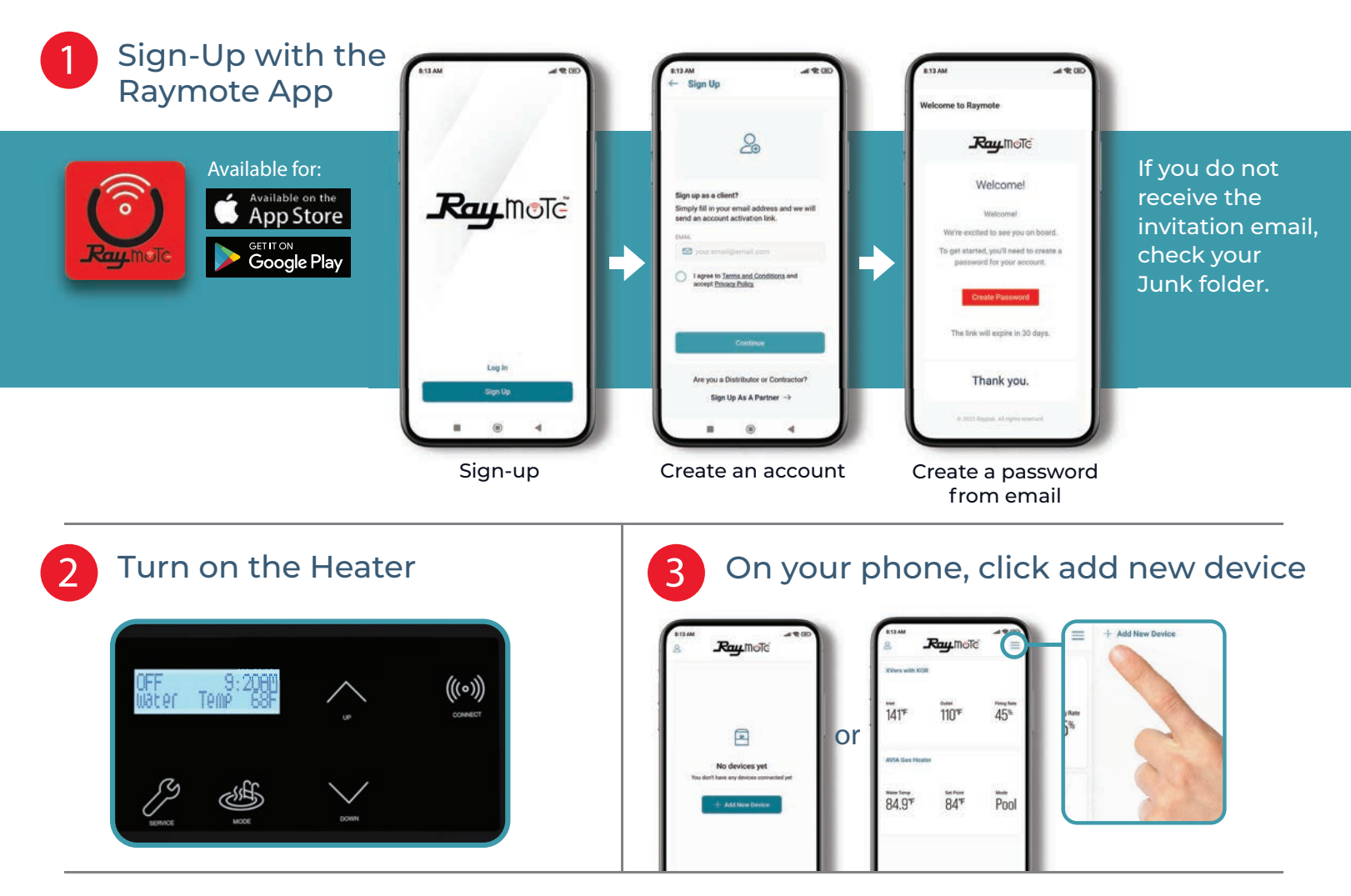

Stand close to the heater to connect to the Raymote app

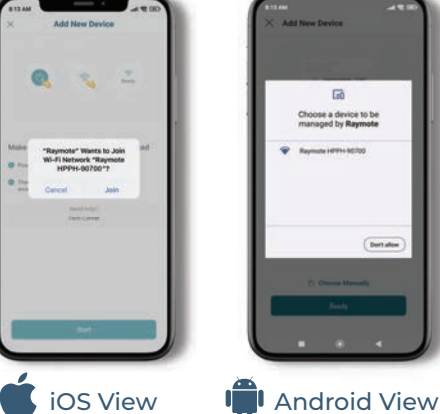

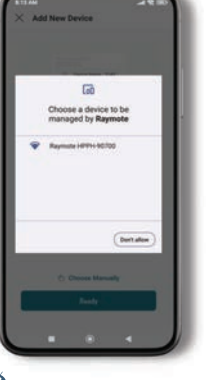

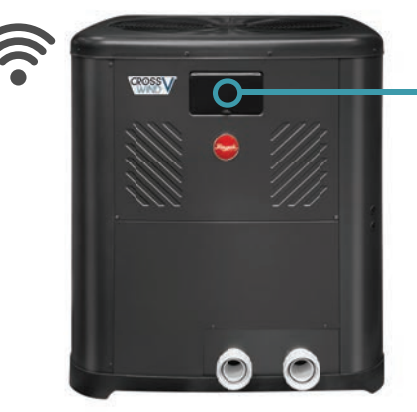

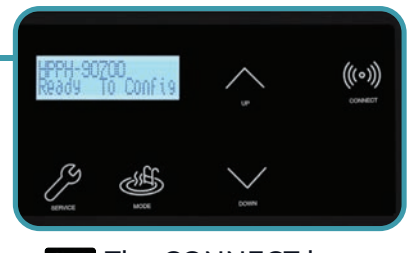

**QUICK START** 

The CONNECT key displays the ID and connectivity status.

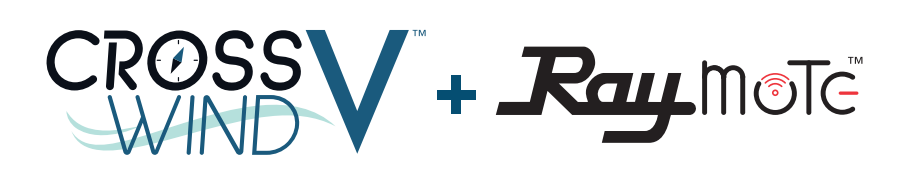

## QUICK START GUIDE

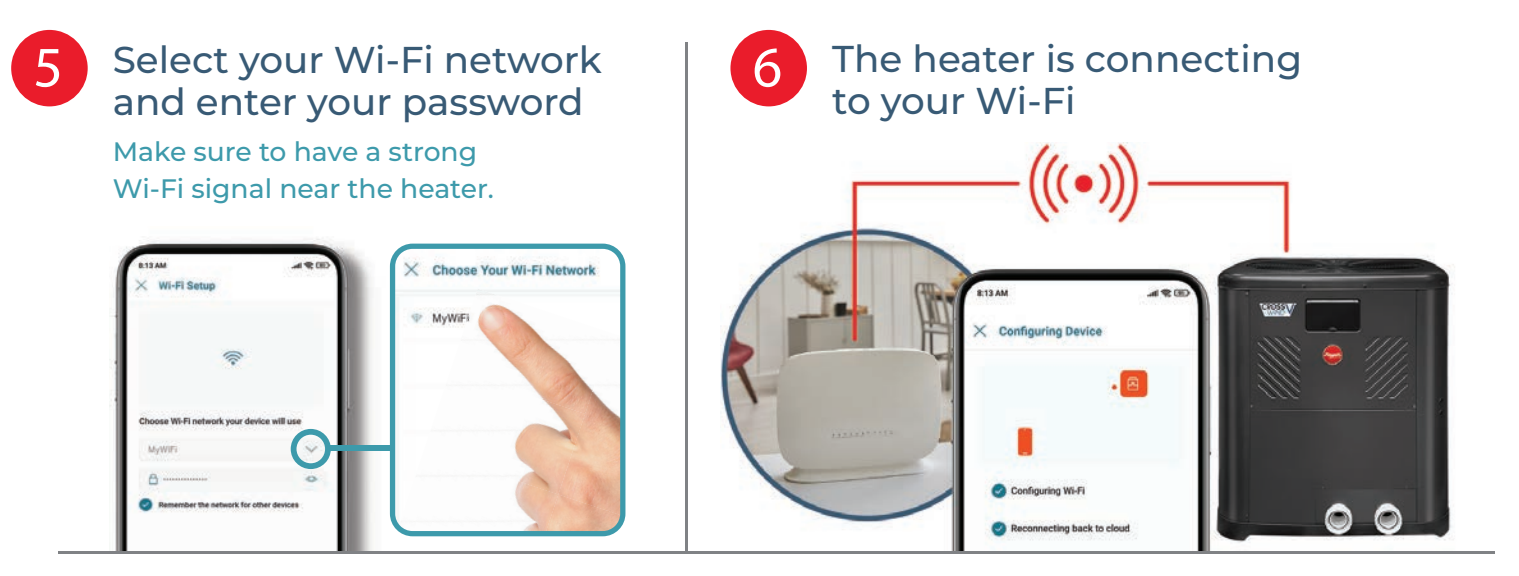

Name your heater to complete the setup and enjoy Raymote control

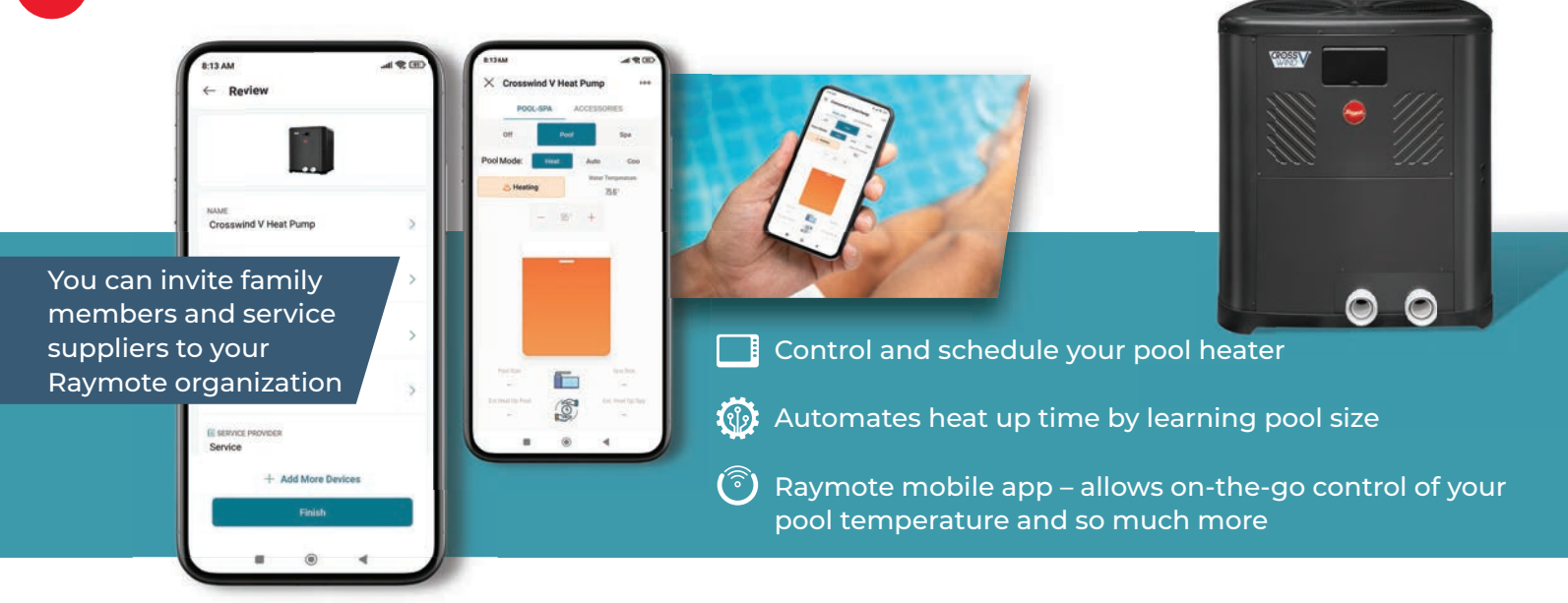

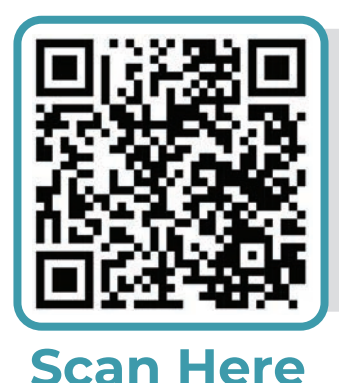

## Having trouble connecting your heater?

## Try these suggestions to improve your Wi-Fi signal:

- Confirm that your Wi-Fi signal strength is strong enough to reach the heater (walls and fences may affect Wi-Fi signal)
- $\cdot$  Reduce distance between Wi-Fi router and the heater
- · Add a Wi-Fi range extender
- Enable a new Wi-Fi access point

For more support visit: www.raypak.com/raymote

## www.Raypak.com

2151 Eastman Avenue | Oxnard, CA 93030 | 805-278-5300 Litho in U.S.A. ©2023 Raypak, Inc. P/N 100-10000818 Rev 00 Effective 03-27-23 Replaces NEW